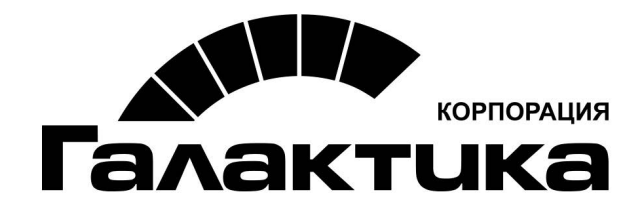

# Система «Галактика Казначейство»

Руководство по развертыванию

2017

# АННОТАЦИЯ

Данный документ содержит самую актуальную информацию, касающуюся установки продукта *Галактика Казначейство*. Рекомендуется внимательно изучить его, прежде чем приступать к установке программного продукта.

#### Издание 1.2017

© ЗАО "Корпорация Галактика", 2017

Запрещается распространять без согласования с собственником ПО

| Издание 1.20172                                                 |
|-----------------------------------------------------------------|
| Инструкция по развертыванию системы Галактика Казначейство      |
| 1. Общие сведения                                               |
| 1.2. Требования к программному обеспечению сервера приложения   |
| 1.3. Требования к техническому обеспечению сервера приложения 4 |
| 1.4. Требования к техническому обеспечению рабочего места 5     |
| 1.5. Процесс развёртывания системы на сервере5                  |
| 2. Установка приложения                                         |
| 2.1. Автоматическое развёртывание 5                             |
| 2.2. Ручная настойка                                            |
| 3. Запуск Web-приложения11                                      |
| 4. Удаление системы11                                           |
| 5. Ролевая схема администрирования12                            |
| 6. Предустановленные роли13                                     |
| 7. Процесс установки и возможные проблемы установки14           |
| 7.1. Обновления БД15                                            |
| <b>7.2. Настройка конфигурации приложения</b> 15                |
| 7.3. Создание сайта, пула и приложения на IIS15                 |
| 7.4. Настройки IIS                                              |
| 7.5 Запуск ASP.NET Compilation Tool15                           |
| 7.6. Запуск сервиса расписания16                                |

# Оглавление

# Инструкция по развертыванию системы Галактика Казначейство

#### 1. Общие сведения

Галактика Казначейство – комплексное решение, позволяющее всем участникам процессов работать в едином информационном пространстве, обеспечивающем гибкое и согласованное управление финансовыми средствами. Встроенная система документооборота обеспечивает согласование финансовых заявок и документное сопровождение движения денежных средств по установленным регламентам. Единая форма балансировки платежного календаря, содержащая все ключевые данные для принятия решений и сервисы оперативного планирования, позволяет финансовым менеджерам эффективно управлять приоритетами платежей, исключить кассовые разрывы, предотвратить несанкционированные платежи и риски невыполнения обязательств перед обеспечить контрагентами, контролировать лимиты, ликвидность И платежеспособность компании.

Инсталлятор включает в себя web-приложение Казначейство, сервис расписания, инструменты работы с БД и редактор модели.

#### 1.1. Перечень используемых сокращений

- БД база данных;
- СУБД система управления базами данных;
- IIS Internet Information Services, проприетарный набор серверов для

нескольких служб интернета от компании Microsoft;

#### 1.2. Требования к программному обеспечению сервера приложения

Необходимые требования к программному обеспечению:

- Windows (7, 8/8.1, 10, Server 2008/2012/2016);
- .NET Framework v.4.5.1 и выше;
- СУБД MS SQL Server 2008r2/2012/2014/2016.

#### 1.3. Требования к техническому обеспечению сервера приложения

Необходимые требования к техническому обеспечению сервера:

• процессоры, объем ОЗУ, объем и количество жестких дисков выбираются в зависимости от предполагаемой нагрузки;

• две сетевые карты 100Мб/1Gb — Ethernet; установленный и сконфигурированный

• протокол TCP/IP;

• рекомендуется дисковая подсистема с поддержкой технологии RAID;

• предпочтительно использование дисков, обеспечивающих повышенную скорость случайного чтения (SAS, SCSI) с высокой скоростью вращения (10000-15000 rpm);

- память должна поддерживать технологию контроля четности;
- бесперебойное питание;

• требования к аппаратному обеспечению должны соответствовать рекомендуемым требованиям, предъявляемым для установки, используемой СУБД.

# 1.4. Требования к техническому обеспечению рабочего места

• процессор с архитектурой Intel x86-64 с тактовой частотой не менее 1,8 GHz и частотой внутренней шины не менее 400 MHz;

- манипулятор типа "мышь" или сенсорный экран;
- клавиатура;

• монитор цветного изображения SVGA с поддержкой видеорежима с глубиной цвета не ниже HiColor (65536 цветов). Рекомендуемое разрешение — не менее 1024х1280 пикселей;

- сетевые карты
- Web-браузер chrome, mozilla firefox актуальной версии

## 1.5. Процесс развёртывания системы на сервере

При таком варианте развертывания необходимо:

- установить web-приложение с помощью инсталлятора на сервере;
- открыть доступ к папке с установленным продуктом;
- сообщить пользователям адрес web-приложения;

## 2. Установка приложения

## 2.1. Автоматическое развёртывание

Для запуска процесса установки запустить файл установщик Galaktika.FM-1.2.xxx.x.Install.msi от имени администратора сервера, где xxx.x – номер устанавливаемой сборки. Например, Galaktika.FM-1.2.565.0.Install.msi.

#### Варианты установки (Рис. 1):

| 🗒 Установка Галактика К                                                                                                    | азначейство 1.2 🛛 🗖 🗙                                                                                                    |  |  |  |  |  |  |
|----------------------------------------------------------------------------------------------------|----------------------------------------------------------------------------------------------------|--|--|--|--|--|--|
| Выберите тип установки<br>Укажите наиболее подходящий тип установки                                                                                                    |                                                                                                    |  |  |  |  |  |  |
| <u>Обычная</u><br>Устанавливает самые распространен<br>Рекомендуется для большинства пол<br>Выборочная<br>Позволяет выбирать для установки с<br>их местонахождение. Рекомендуется<br>По <u>л</u> ная<br>Устанавливает все компоненты прог<br>больше всего места на диске. | ные компоненты программ.<br>ьзователей.<br>отдельные компоненты и задавать<br>адля опытных пользователей.<br>раммы. Этот вариант требует |  |  |  |  |  |  |
| H                                                                                                    | азад Далее Отмена                                                                                                    |  |  |  |  |  |  |

Рис. 1. Варианты установки

#### • Обычная установка

При обычной установке будет установлена система Галактика Казначейство:

- а) Веб-приложение Галактика казначейство
- b) Сервис расписания windows сервис для запуска операций по

загрузке курсов валют Казначейства по расписанию

- с) Утилиты для работы с БД и моделью приложения
- Выборочная установка

Пользователю доступен выбор устанавливаемых компонентов. По умолчанию указаны все основные требуемые компоненты (рис. 2). Доступен выбор местоположения системы на диске.

| Установка Галактика Казначейство 1.2 🛛 – 🗖 🗙                                                                              |                                                                                                    |  |  |  |  |  |  |  |
|----------------------------------------------------------------------------------------------------|----------------------------------------------------------------------------------------------------|--|--|--|--|--|--|--|
| Выборочная установка<br>Укажите конфигурацию установки компонентов.                                                       |                                                                                                    |  |  |  |  |  |  |  |
| Для изменения параметров установки какого-либо компонента щелкните<br>соответствующий значок в расположенном ниже дереве. |                                                                                                    |  |  |  |  |  |  |  |
| Сервис расписания                                                                                                    |                                                                                                    |  |  |  |  |  |  |  |
| Оdata клиент                                                                                                    | Для компонента требуется ОКБ<br>на жестком диске. Выбрано<br>подкомпонентов: 3 из 4.<br>Подкомпоненты освободят 4КБ<br>на жестком диске. |  |  |  |  |  |  |  |
| Местоположе C:\Galaktika\<br>Об <u>з</u> ор                                                                               |                                                                                                    |  |  |  |  |  |  |  |
| С <u>б</u> рос Использование <u>ди</u> ска <u>Н</u> азад <u>Да</u> лее Отмена                                             |                                                                                                    |  |  |  |  |  |  |  |

Рис. 2. Выборочная установка

• Полная установка

Мастер установит все компоненты системы Галактика Казначейство

При выборе способа установки рекомендуется выбрать «Выборочная» установка и указать требуемые параметры

• Выбрать все доступные компоненты установки (Рис. 2)

• Указать путь приложения (по умолчанию используется путь C:\Galaktika\. Пользователь должен не иметь доступ на редактирования файлов, в частности файла web.config )

• Указать установки приложения (Рис. 3). Установки по умолчанию позволяют создать изменить строку подключения в файле web.config, добавить/обновить сайт и пул приложений на IIS, а также автоматически развернуть web-приложения.

| 謾 | Установка Галактика Казначейство 1.2 🛛 🗖 🗙 |
|---|--------------------------------------------|
|   | <u>В</u> ведите имя SQL-сервера:           |
|   | (local)                                    |
|   | <u>В</u> ведите имя базы данных:           |
|   | Galaktika.FM                               |
|   | Введите имя сайта:                         |
|   | Default Web Site                           |
|   | Введите название хоста:                    |
|   | localhost                                  |
|   | Введите имя пула приложения:               |
|   | FM                                         |
|   | Введите виртуальный путь:                  |
|   | /FM                                        |
|   | Введите название сервиса расписания:       |
|   | SchedulerFM                                |
|   |                                            |
|   |                                            |
|   | <u>Н</u> азад <u>Да</u> лее Отмена         |
|   |                                            |

Рис. 3. Установки приложения

После завершения процесса установки будет автоматически развернута база данных.

#### 2.2. Ручная настойка

#### 2.2.1. Настройка IIS

Требуется изменить стандартную проверку подлинности для webприложения на IIS в диспетчере служб IIS. Для этого необходимо:

• Открыть диспетчер IIS и выбрать сайт с web-приложением

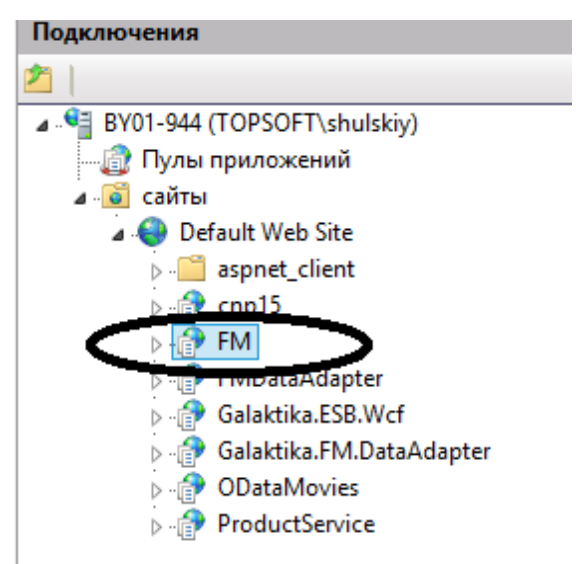

Рис. 4. Установленное Web-приложение

• Выбрать web-приложение и перейти в Проверку подлинности (Рис. 5)

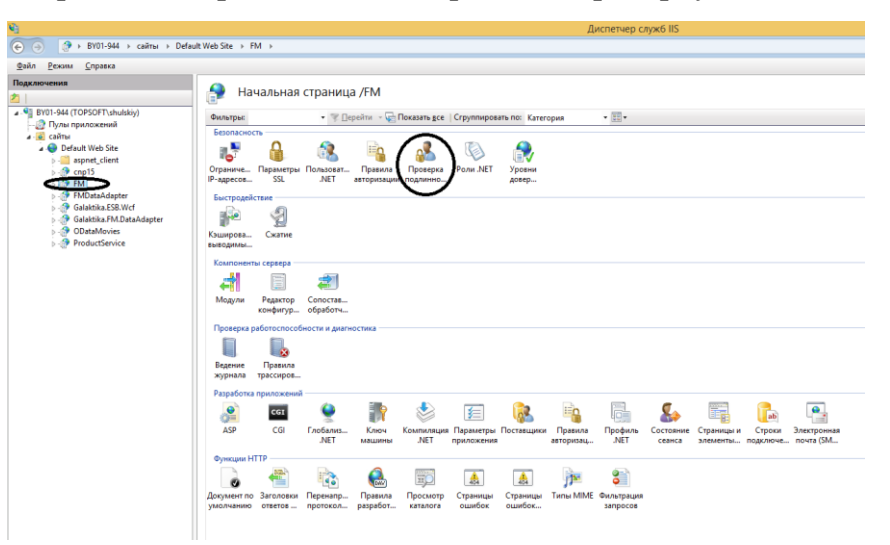

Рис. 5. Переход к проверке подлинности

• Указать настройки подлинности

Все настройки подлинности по умолчанию настраиваются автоматически. Требуется убедиться в корректности настроек (Рис. 6.).

| Состояние | Тип ответа                                                                      |
|-----------|---------------------------------------------------------------------------------|
| Отключен  |                                                                                 |
| Отключен  | Вызов НТТР 401                                                                  |
| Отключен  | Вызов НТТР 401                                                                  |
| Включен   |                                                                                 |
| Включен   | Вызов НТТР 401                                                                  |
| Отключен  | Вход-перенаправлени                                                             |
|           | Состояние<br>Отключен<br>Отключен<br>Отключен<br>Включен<br>Включен<br>Отключен |

Рис. 6. Проверка подлинности

#### 2.2.2. Настройка web-приложения

Для настройки web-приложения требуется внести изменение в конфигурационный файл web.config.

Строка для соединения с БД на MS SQL Server имеет следующий вид:

Integrated Security=SSPI;Pooling=false;Data Source=.;Initial Catalog=Galaktika.FM

Параметры:

- Data Source имя экземпляра SQL Server;
- Initial Catalog имя БД;

• Integrated Sequrity=SSPI — соединение с БД выполняется от имени пользователя, под которым запущено приложение;

• User ID — имя SQL-пользователя, под которым выполнять соединение;

• Password — пароль SQL-пользователя, под которым выполнять соединение.

В строке соединения используется либо Integrated Sequrity=SSPI либо пара User ID; Password.

#### 2.2.3. Настройка сервиса

Сервис SchedulerFM запускается автоматически. В случае ошибки автоматического запуска требуется запустить сервис вручную, используя учетную запись для полноценной работы (Рис. 7).

|          | Невозможно запустить сервис расписания                                                                                              |
|----------|----------------------------------------------------------------------------------------------------|
| <b>A</b> | Требуется запустить сервис вручную. Информация для<br>администратора: Не удалось запустить службу SchedulerFM на<br>компьютере '.'. |
|          | Повтор Отмена                                                                                                    |

Рис. 7. Уведомление об проблеме старта сервиса расписания

Для этого необходимо:

• Открыть управление компьютером и выбрать службы Windows (Рис. 7).

| 🐅 Управление ко                                                                                                    |                                                                       |                                                                                                    |                                                                       |                                                          |                                                           |                                                                                     |  |  |
|----------------------------------------------------------------------------------------------------|-----------------------------------------------------------------------|----------------------------------------------------------------------------------------------------|-----------------------------------------------------------------------|----------------------------------------------------------|-----------------------------------------------------------|-------------------------------------------------------------------------------------|--|--|
| Файл Действие Вид Справка                                                                                                    |                                                                       |                                                                                                    |                                                                       |                                                          |                                                           |                                                                                     |  |  |
| 🗢 🄿 🙍 📊 📓 🗟 🔒                                                                                                    | 🛛 🖬 🕨 🖬 🖬                                                             |                                                                                                    |                                                                       |                                                          |                                                           |                                                                                     |  |  |
| Управление компьютером (л<br>о)                                                                                                    | 🔏 Службы                                                              | <u></u>                                                                                                    |                                                                       |                                                          |                                                           |                                                                                     |  |  |
| Планировщик заданий                                                                                                    | SchedulerFM                                                           | Имя                                                                                                    | Описание                                                              | Состояние                                                | Тип запуска                                               | Вход от имени                                                                       |  |  |
| <ul> <li>Просмотр событий</li> <li>Просмотр событий</li> <li>Общие папки</li> <li>Общие папки</li> <li>Акальные пользовате</li> <li>Производительность</li> </ul> | О <u>становить</u> службу<br><u>Перезапустить</u> службу<br>Описание: | Pervasive PSQL Relational E Pervasive PSQL Transaction Plug and Play Pml Driver HPZ12 Outline Windows Audio Vid. | Manages t<br>Manages t<br>Позволяет                                   | Выполняется<br>Выполняется<br>Выполняется<br>Выполняется | Автоматиче<br>Автоматиче<br>Вручную<br>Автоматиче         | Локальная сис<br>Локальная сис<br>Локальная сис<br>Локальная слу                    |  |  |
| <ul> <li>диспечер устройств</li> <li>Запоминающие устройст</li> <li>Управление дисками</li> <li>Службы и придожения</li> </ul>                                    | Scheduler service for Galaktika.FM solution                           | Guality Windows Addite Via     Rabbit/MQ     SchedulerFM     Sharea Una                                          | Multi-prot<br>Scheduler                                               | Выполняется<br>Выполняется                               | Автоматиче                                                | Локальная сис                                                                       |  |  |
| <ul> <li>Диспетчер служб IIS</li> <li>Службы</li> <li>Управляющий элемен</li> <li>SQL Server Configuratic</li> </ul>                                              |                                                                       | SQL Server Analysis Services                                                                                     | Служба уз<br>Service to I<br>Provides st<br>Executes jo<br>Supplies o | Выполняется<br>Выполняется<br>Выполняется                | Вручную<br>Вручную<br>Автоматиче<br>Вручную<br>Автоматиче | Сетевая служба<br>NT Service\MS<br>NT Service\MS<br>NT Service\SQL<br>NT Service\MS |  |  |

• Выбрать из списка сервис SchedulerFM

Рис. 7. Список всех служб

• Перейти в окно свойств и выбрать вкладку Вход в систему. Перевести состояния входа в систему в «С учетной записью»

| Свой   | іства: Schedul           | erFM (Локальн      | ный компь   | ютер) ×        |
|--------|--------------------------|--------------------|-------------|----------------|
| Общие  | Вход в систему           | Восстановление     | Зависимости | 1              |
| Вход в | систему:                 |                    |             |                |
| 000    | истемной учетной         | записью            |             |                |
|        | Разре <u>ш</u> ить взаим | одействие с рабочи | 1М СТОЛОМ   |                |
| ⊚Су    | нетной записью:          |                    |             | О <u>б</u> зор |
| Пар    | оль:                     | •••••              | •           |                |
| По,    | дтвер <u>ж</u> дение:    | •••••              | •           |                |
|        | L                        |                    |             |                |
|        |                          |                    |             |                |
|        |                          |                    |             |                |
|        |                          |                    |             |                |
|        |                          |                    |             |                |
|        |                          |                    |             |                |
|        |                          |                    |             |                |
|        |                          |                    |             |                |
|        |                          |                    |             |                |
|        |                          |                    |             |                |
|        |                          | OK                 | Отмена      | Применить      |

Рис. 8. Свойства службы сервиса расписания

- Указать нужную учетную запись и выйти из режима используя ОК.
- Запустить сервис вручную.

#### 3. Запуск Web-приложения

Для запуска указать в браузере адрес <u>http://localhost/FM</u> либо в диспетчере IIS выбрать «Обзор localhost» (Рис. 9).

Для запуска на удаленном ПК требуется указать адрес сервера, на котором развернута система Галактика Казначейство.

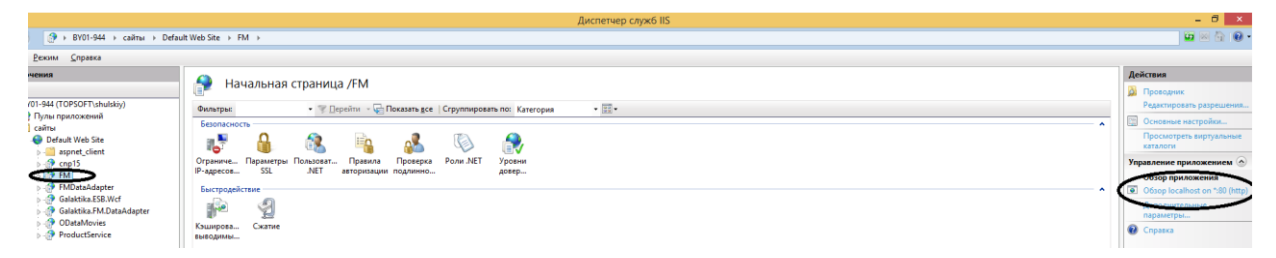

Рис. 9. Запуск web-приложения

#### 4. Удаление системы

Удаление системы Галактика Казначейство выполняется:

• Из меню Пуск > Панель управления > Установка и удаление программ; для Windows 7 — из меню Пуск > Панель управления > Программы и компоненты. В окне =*Установка и удаление программ*= установите курсор на пункт *Galaktika HCM* и выполните для него функцию *Удалить*. с помощью повторного запуска инсталлятора Galaktika.FM-1.2.xxx.x.Install.msi и далее выбора пункта [Удалить].

• После удаления системы на диске может остаться папка, в которую она была установлена. В ней могут находиться в ременные файлы, созданные во время работы приложения. Эту папку и файлы следует удалить вручную.

#### 5. Ролевая схема администрирования

Для разграничения прав доступа в системе используется ролевая схема администрирования, обеспечивающая комплексную стратегию безопасности, которая включает в себя наборы разрешений, контроль их соблюдения, технологию проверки подлинности и т. д.

Роли предназначены для определения групп пользователей в базе данных. Определение ролевых групп и присущих им наборов прав осуществляется с помощью функции Администрирование > Роли.

Перед использованием предустановленных ролей требуется выполнить бизнес-операцию «Создать пользовательские роли системы безопасности» в Администрирование >Бизнес-операции>Системные функции.

При создании роли указывается ее имя. Параметр Администратор определяет доступ к функциям навигационной панели Администрирование > Роли и Пользователи, а также полный доступ к данным и действиям в системе.

Параметр Разрешено редактировать модель определяет доступ к функции общесистемного меню Инструменты > Редактировать модель .

На вкладке Пользователи добавляются пользователи, которым назначается эта роль.

На вкладке Права доступа к действиям определяется возможность выполнения пользователем того или иного действия в системе. Здесь применяется один уровень доступа - разрешено/запрещено.

На вкладке Права доступа к данным определяются права доступа (чтение, запись, создание, удаление, навигация) к определенным объектам (справочникам, вакансиям, кандидатам и проч.). Для быстрого определения прав можно выделить необходимые записи и воспользоваться функциями Разрешить и Запретить, которые позволяют установить/снять флажки как на отдельные действия, так и на все сразу (полный доступ).

При нажатии Enter на записи открывается окно, в котором возможно задание сложных условий управления доступом к полям и объектам с помощью критериев.

Критерий может создаваться с помощью специального конструктора или вручную. Подходить к созданию критериев следует обдуманно, учитывая некоторые нюансы, если необходимо:

- открыть доступ к просмотру/навигации какого-либо справочника;
- закрыть права на редактирование/создание/удаление;

• открыть доступ к выбору элементов из этого справочника в зависимых от него объектах.

В последнем случае необходимо корректно прописать доступ на редактирование к необходимым зависимым коллекциям (Рис. 10).

| <b>i</b>                                                                                                    | алактика            | 🗒 ЗАЯВКИ 👩          | ФРО 📉 ПЛАТЕЖНЫ   | ІЙ КАЛЕНДАРЬ | 2. АДМИНИСТРІ   | ИРОВАНИЕ          |                                     | 🖻 ЗАДАЧИ   🏯                                                                    |
|----------------------------------------------------------------------------------------------------|---------------------|---------------------|------------------|--------------|-----------------|-------------------|-------------------------------------|---------------------------------------------------------------------------------|
| Рітар Казначейство 👸 НСИ - 💩 Безопасность - 💥 Настройки - 🔯 Задачи по расписанию 🔯 Аудит 🞼 Бизнесоперации 🏠 Журналопераций |                     |                     |                  |              |                 |                   |                                     |                                                                                 |
| 🔏 Po.                                                                                                    | ль - Доступ на ч    | нтение всех дан     | ных в системе    | 0.00         | "× ✓ C          | Диагностика 🗸     |                                     |                                                                                 |
| -                                                                                                    |                     |                     |                  |              |                 |                   |                                     |                                                                                 |
|                                                                                                    | Ана: Церта          | затор               |                  |              |                 |                   |                                     |                                                                                 |
| Полное и                                                                                                    | имя: Доступ на чтен | ие всех данных в си | стеме            |              |                 |                   |                                     |                                                                                 |
| 🎯 под                                                                                                    | чиненные роли       | 🧐 ВЫШЕСТОЯЩИЕ       | Е РОЛИ 🔒 ПОЛЬЗОВ | АТЕЛИ 🕜 ПРАІ | ВА ДОСТУПА К ДЕ |                   | ОСТУПА К ДАННЫМ                     |                                                                                 |
|                                                                                                    |                     |                     |                  |              |                 |                   |                                     |                                                                                 |
| Pasp                                                                                                    | ешено 🧹 🥥 Запрец    | цено 🗸 Диагностик   | a 🗸              |              |                 |                   |                                     |                                                                                 |
|                                                                                                    | Создание Т          | Удаление Т          | Навигация Т      | Чтение Т     | Запись 🕆        | Категория Т       | Объект                              | Диагностика 🤟                                                                   |
|                                                                                                    |                     |                     |                  | $\checkmark$ |                 | DC                | Значение нумератора                 | Создание Чтение                                                                 |
|                                                                                                    |                     |                     |                  | $\checkmark$ |                 | DC                | Удаленный номер                     | Удаление Запись                                                                 |
|                                                                                                    |                     |                     |                  | $\checkmark$ |                 | BusinessObjects   | Банк-корреспондент                  | Навигация Объект:                                                               |
|                                                                                                    |                     |                     | 1                | $\checkmark$ |                 | BusinessObjects   | Банк                                |                                                                                 |
|                                                                                                    |                     |                     | 1                | $\checkmark$ |                 | DynamicProperties | Персистентное динамическое свойство |                                                                                 |
|                                                                                                    |                     |                     | 1                | $\checkmark$ |                 | BusinessObjects   | Счет/касса                          | Диагностика 🧹                                                                   |
|                                                                                                    |                     |                     | 1                | $\checkmark$ |                 | BusinessObjects   | Валюта                              | Критерий † Т Удаление Т Навигация Т Чтение Т Запись Т Наследованным ограничения |
|                                                                                                    |                     |                     | <b>V</b>         | $\checkmark$ |                 | BusinessObjects   | Вид счета                           |                                                                                 |
|                                                                                                    |                     |                     | <b>S</b>         |              |                 | BusinessObjects   | Контрагент                          | нет данных для отооражения                                                      |
|                                                                                                    |                     |                     | <b>S</b>         | $\checkmark$ |                 | BusinessObjects   | Вложение                            | (                                                                               |
|                                                                                                    |                     |                     | <b>V</b>         | $\checkmark$ |                 | Базовые объекты   | Данные файла                        |                                                                                 |
|                                                                                                    |                     |                     | <b>V</b>         | $\checkmark$ |                 | BusinessObjects   | Схема аналитики                     |                                                                                 |
|                                                                                                    |                     |                     | <b>V</b>         | ~            |                 | DC                | Правило                             |                                                                                 |
|                                                                                                    |                     |                     | 1                | ~            |                 | DC                | Работа                              |                                                                                 |
|                                                                                                    |                     |                     | 1                | ~            |                 | DC                | Свойство задачи                     |                                                                                 |
|                                                                                                    |                     |                     | 1                | ~            |                 | DC                | Задача                              |                                                                                 |
|                                                                                                    |                     |                     | 1                | ~            |                 | DC                | История выполнения действий         |                                                                                 |
|                                                                                                    |                     |                     | 1                |              |                 | DC                | Комментарий                         |                                                                                 |
|                                                                                                    |                     |                     | <b>V</b>         |              |                 | DC                | Критерий правила                    |                                                                                 |
| _                                                                                                    |                     |                     |                  |              |                 |                   |                                     |                                                                                 |

Рис. 10. Права на доступ к данным

#### 6. Предустановленные роли

- Администратор
- Администратор пользовательских групп
- Доступ к документам своей организации
- Доступ на запись всех данных в системе

- Доступ на чтение всех данных в системе
- Заявитель
- Казначей
- Редактирование документов собственной группы
- Редактирование документов собственной и подчиненных групп
- Участник согласования
- Чтение документов собственной группы
- Чтение документов собственной и подчиненных групп
- Экономист

#### 7. Процесс установки и возможные проблемы установки

После завершения копирования данных установщик автоматически запускает:

• Средство обновления БД (Рис. 11)

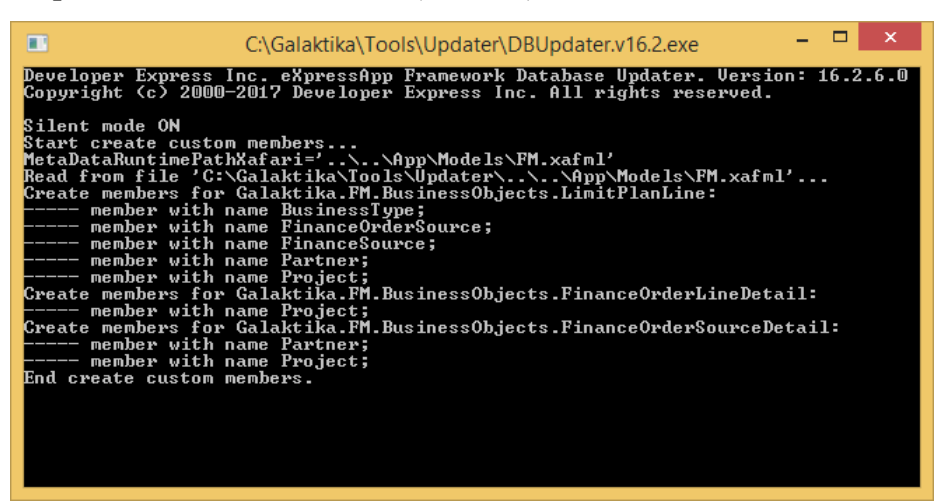

Рис. 11. Консоль обновления БД

- Настройка конфигурации приложения
- Создание сайта, пула и приложения на IIS
- Настройка IIS
- Запуск ASP.NET Compilation Tool (Рис. 12)

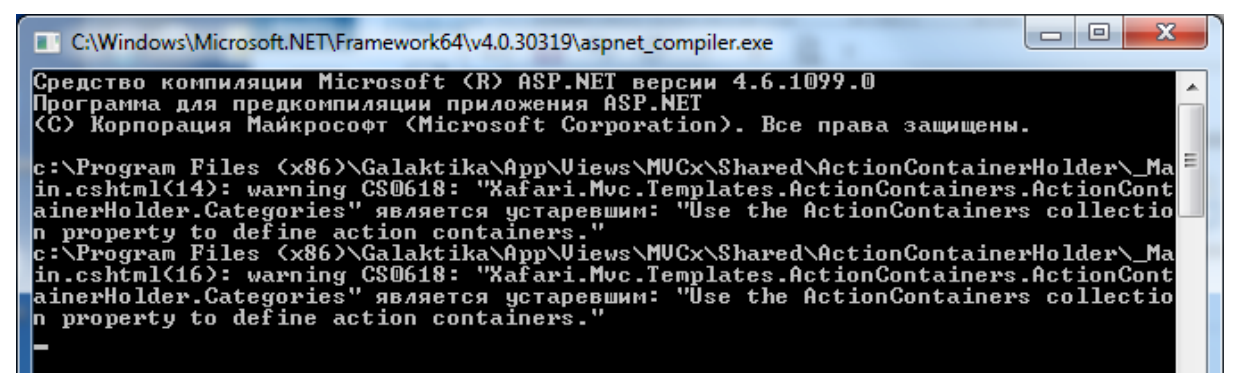

Рис. 12. Консоль ASP.NET Compilation Tool

• Запуск сервиса расписания

На каждом из этапов возможны ошибки. В случае ошибок требуется обратиться к системному администратору для их устранения.

#### 7.1. Обновления БД

Проблемы могут возникать в связи с отсутствием доступа к серверу SQL:

- SQL-сервер в данный момент недоступен
- Не верно указан адрес сервера;
- Отсутствуют права у текущего пользователя.
- В случае проблемы установка системы Галактика Казначейство будет

прервана. Требуется повторная установка после исправления подключения к БД.

#### 7.2. Настройка конфигурации приложения

Проблемы может появиться по причине отсутствия доступа к каталогу, в

котором расположен файл web.config. Дальнейшая установка будет невозможно.

#### 7.3. Создание сайта, пула и приложения на IIS

Проблемы могут появиться в связи с отсутствием компонентов IIS и несоответствии версии IIS. Дальнейшая установка будет невозможно

#### 7.4. Настройки IIS

Если сайт, пул и приложение были созданы успешно, то проблема может произойти на этапе запуска пула. Достаточно пул перезапустить либо по кнопке сообщения, либо вручную на сервере IIS

#### 7.5 Запуск ASP.NET Compilation Tool

Проблемы на данном этапе практически исключены, кроме случая отсутствия утилиты Aspnet compiler.exe.

#### 7.6. Запуск сервиса расписания

Проблемы может произойти по причине:

• отсутствия доступа у пользователя, от имени которого запускается сервис;

- некорректные настройки подключения;
- не актуальная БД.

Для запуска сервиса требуется проверить конфигурацию, БД, доступ к каталогу и перезапустить сервис вручную